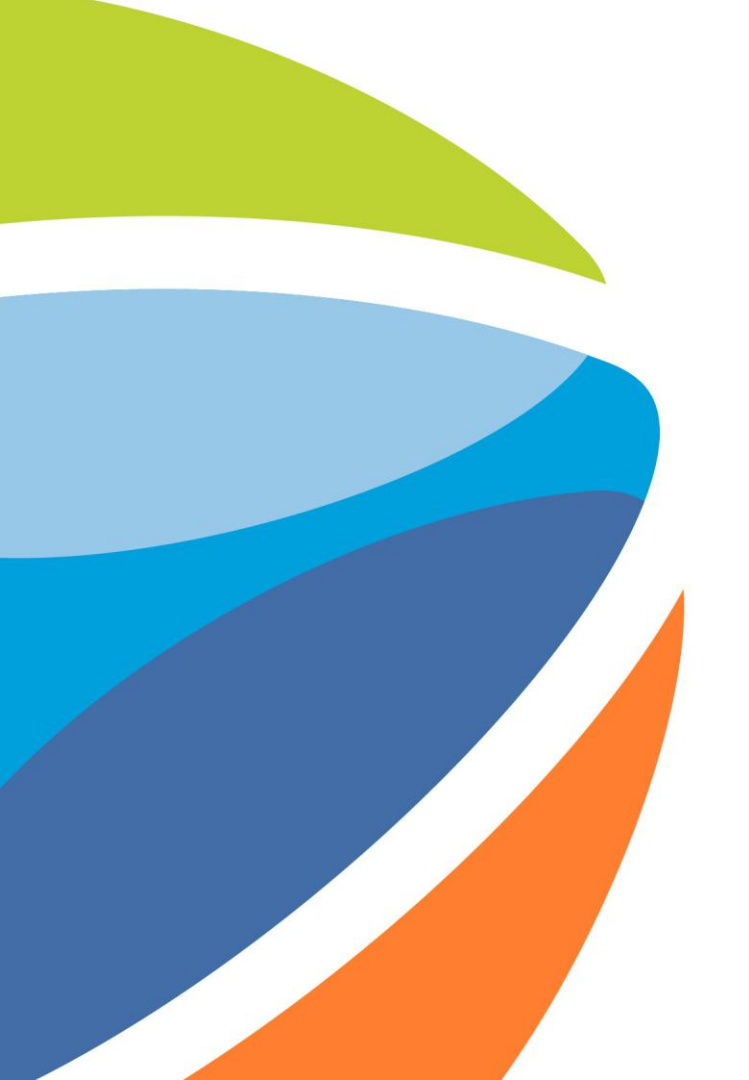

### ¿Cómo participar de un Evento?

Noviembre 2024

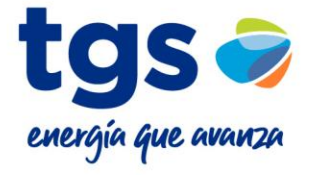

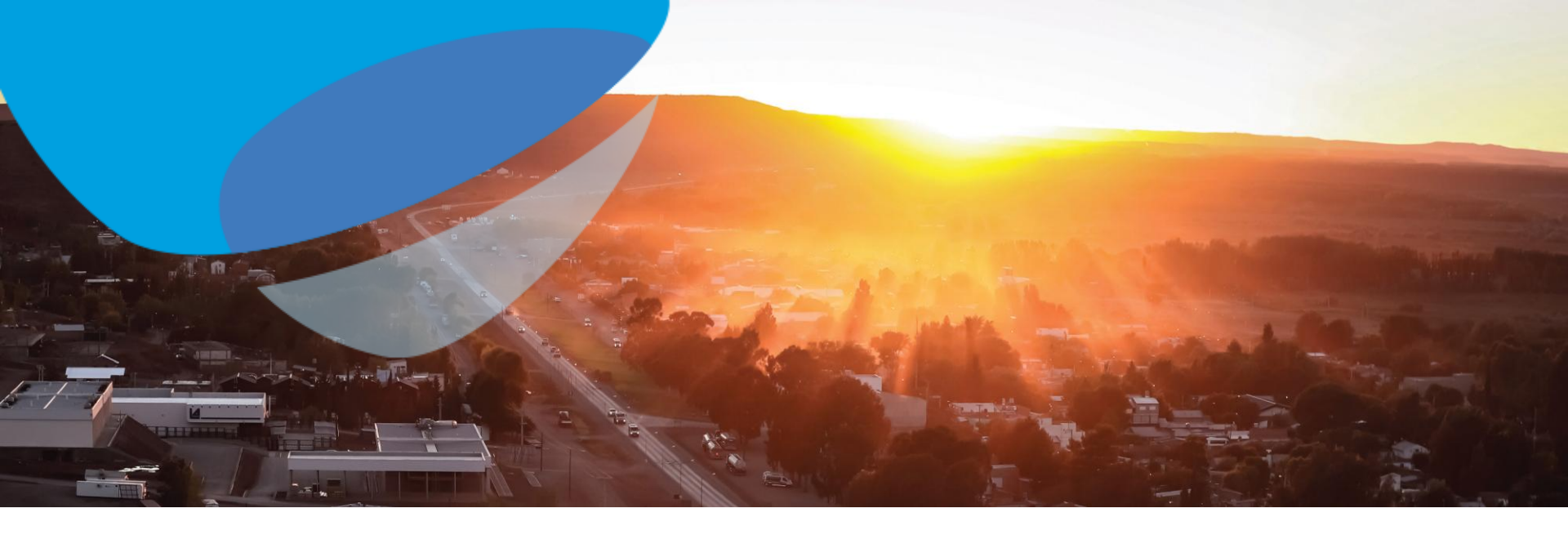

Este es un mensaje de información.

Tiene los bordes rectos.

Este es un link que lo llevará a una sección del instructivo.

Tiene los bordes verdes y tendrá animación al finalizar la diapositiva.

Este es un mensaje que indica una acción a realizar.

Tiene los bordes muy redondeados.

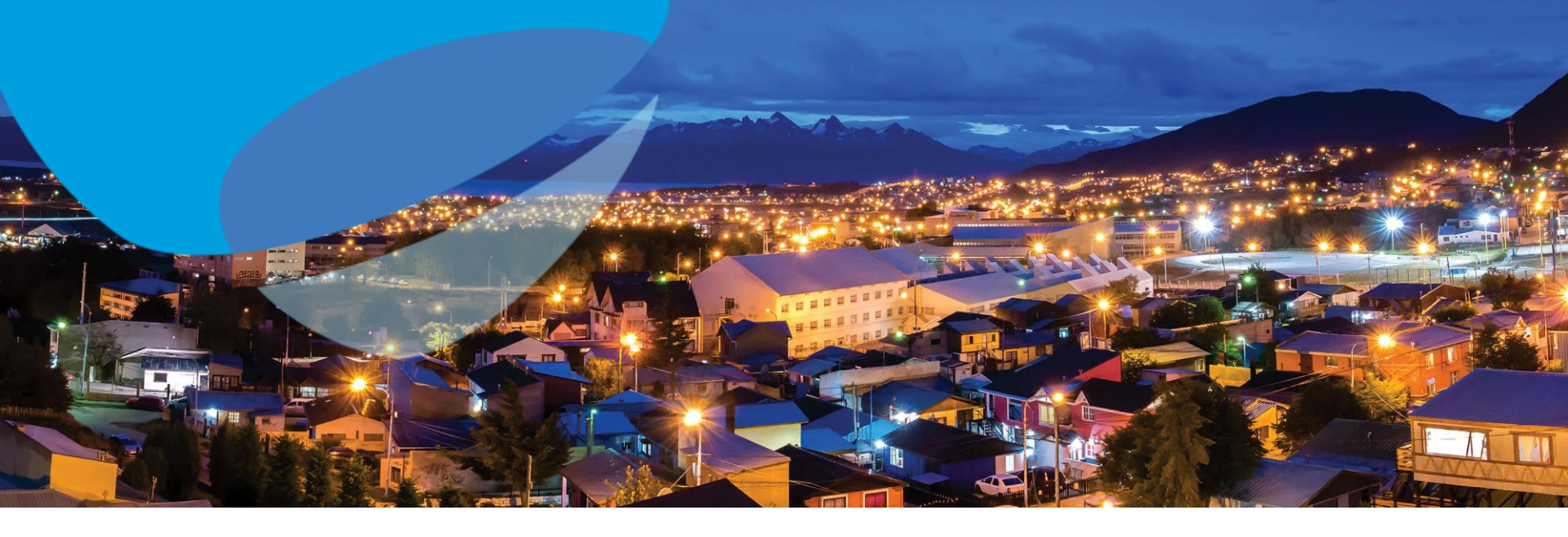

### El mail de invitación menciona el usuario

### El primer paso para el registro es identificar el mail de invitación a un Evento

#### TGS - TEST

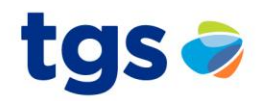

TGS - TEST le ha invitado a participar en el siguiente evento: Primera Ronda - Licitación. El evento esta establecido para iniciarse el viernes, 16 abril, 2021 a las 14:20, GMT-03:00.

Utilice el siguiente nombre de usuario para iniciar sesion en los eventos de TGS - TEST: proveedor@local05.com.ar.

Haga clic aquí para acceder al evento.

Cuando haga clic en este enlace, inicie sesion con su nombre de usuario y contraseña. Tendra entonces la opcion de registrar su ID de usuario específico de Proveedor con una nueva cuenta de Ariba Commerce Cloud o una ya existente, y participar en el evento.

Si no desea participar en el evento, <u>Haga clic aquí</u>, tiene que registrarse en Ariba Commerce Cloud o iniciar sesion en su cuenta con su nombre de usuario y contraseña ya existentes con Ariba Commerce Cloud para poder indicar que no desea participar en el evento.

Si ha olvidado su nombre de usuario o contraseña y no puede iniciar sesion, Haga clic aquí.

NOTA: El enlace de contraseña olvidada tiene una validez de 24 horas pasadas las cuales el enlace dejara de funcionar, haga clic en ¿Ha olvidado su contraseña? en la pagina de inicio de Ariba para restablecer su contraseña.

Si tiene alguna pregunta sobre el evento, pongase en contacto con Contacto con Contacto contacto con Contacto con Contacto contacto con Contacto contacto con Contacto contacto co

Desde ya valoramos tener la oportunidad de trabajar con usted

Modelo de mails que recibirá para registrarse/participar en un Evento en el Portal Ariba.

Si el mail recibido posee el nombre de usuario, debe utilizar ese mismo para el inicio de sesión.

Gracias,

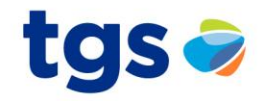

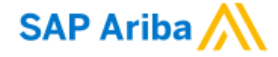

Inicio de sesión de proveedor

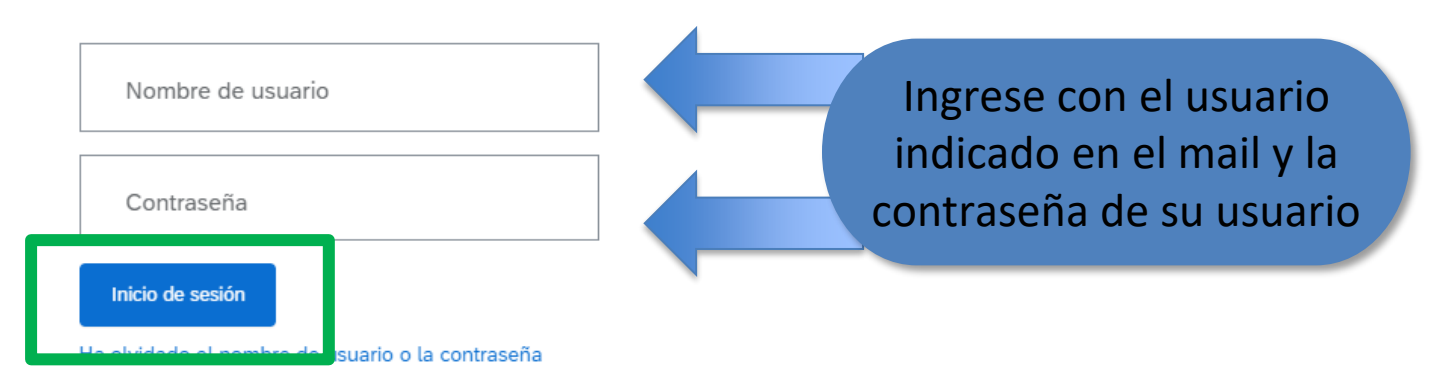

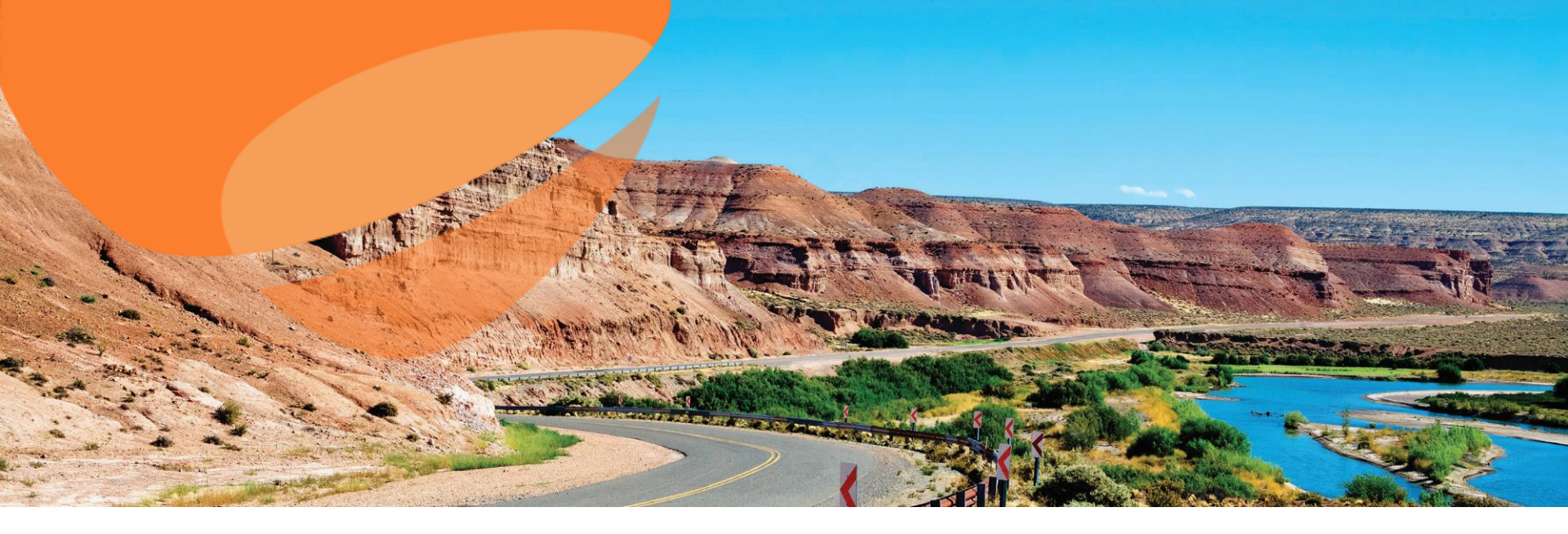

# El mail de invitación NO menciona el usuario.

### Mail de invitación a un evento

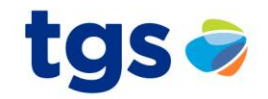

#### TGS - TEST

Bienvenido, Test Local.

TGS - TEST le ha registrado en su sitio Ariba Spend Management y le ha invitado a participar en el siguiente evento: Primera Ronda - Licitación. El evento empieza el viernes, 16 abril, 2021 a las 14:20, GMT-03:00 y finaliza el jueves, 6 mayo, 2021 a las 14:20, GMT-03:00.

Haga clic aquí para acceder a este evento. Tiene que registrarse en Ariba Commerce Cloud o iniciar sesión utilizando el nombre de usuario y contraseña ya existente de su cuenta de Ariba Commerce Cloud antes de acceder.

NOTA: Este enlace es válido solamente durante 30 días. No olvide registrarse en Ariba Commerce Cloud antes de que el enlace expire. Después de registrarse en Ariba Commerce Cloud ya no podrá utilizar este enlace.

Si tiene alguna pregunta sobre el evento, póngase en contacto con electrónico en contacto a través del teléfono en el o a través del correo electrónico en contacto del teléfono en el o a través del correo electrónico en contacto del teléfono en el o a través del correo electrónico en contacto del teléfono en el o a través del correo electrónico en contacto del teléfono en el o a través del correo electrónico en contacto del teléfono en el o a través del correo electrónico en contacto del teléfono en el o a través del correo electrónico en contacto del teléfono en el o a través del teléfono en el o a través del correo electrónico en contacto del teléfono en el o a través del teléfono en el o a través del teléfono en el o a través del teléfono en el o a través del teléfono en través del teléfono en el o a través del teléfono en el o a través del teléfono en el a través del teléfono en e

Si no desea responder a este evento, <u>Haga clic aquí</u>. Tendrá que registrarse en Ariba Commerce Cloud o iniciar sesión utilizando el nombre de usuario y contraseña ya existente de su cuenta de Ariba Commerce Cloud para indicar que no desea responder al evento.

Desde ya valoramos tener la oportunidad de trabajar con usted

Modelo de mails que recibirá para registrarse/participar en un Evento en el Portal Ariba.

Si el mail recibido NO posee el nombre de usuario, deberá crear uno o ingresar con uno que ya posea.

> Importante: Registrarse en Ariba es gratuito. Los módulos implementados por TGS no generan costo alguno para sus proveedores.

Gracias,

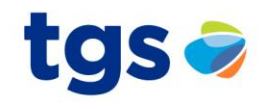

#### Bienvenido, Test Local

#### ¿Tiene alguna pregunta? Haga clic aquí para ver la guía Inicio rápido.

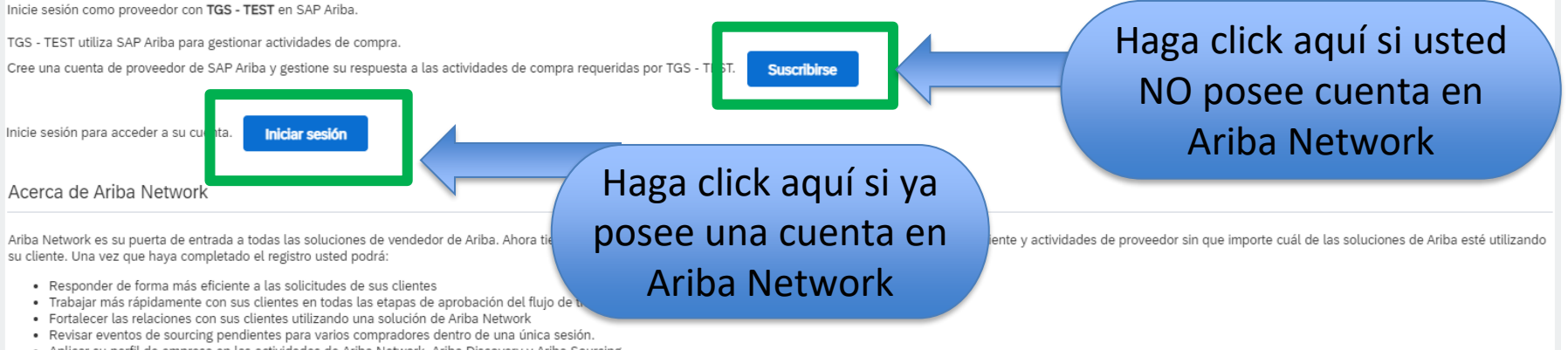

· Aplicar su perfil de empresa en las actividades de Ariba Network, Ariba Discovery y Ariba Sourcing

Realizar el cambio a Ariba Network le permitirá iniciar una sesión única desde la que puede gestionar:

- Todas sus relaciones de cliente de Ariba
- · Todas sus acciones, tareas y transacciones de un evento
- Su información de perfil
- Todas sus actividades de registro
- · Sus tareas administrativas de usuario y contactos

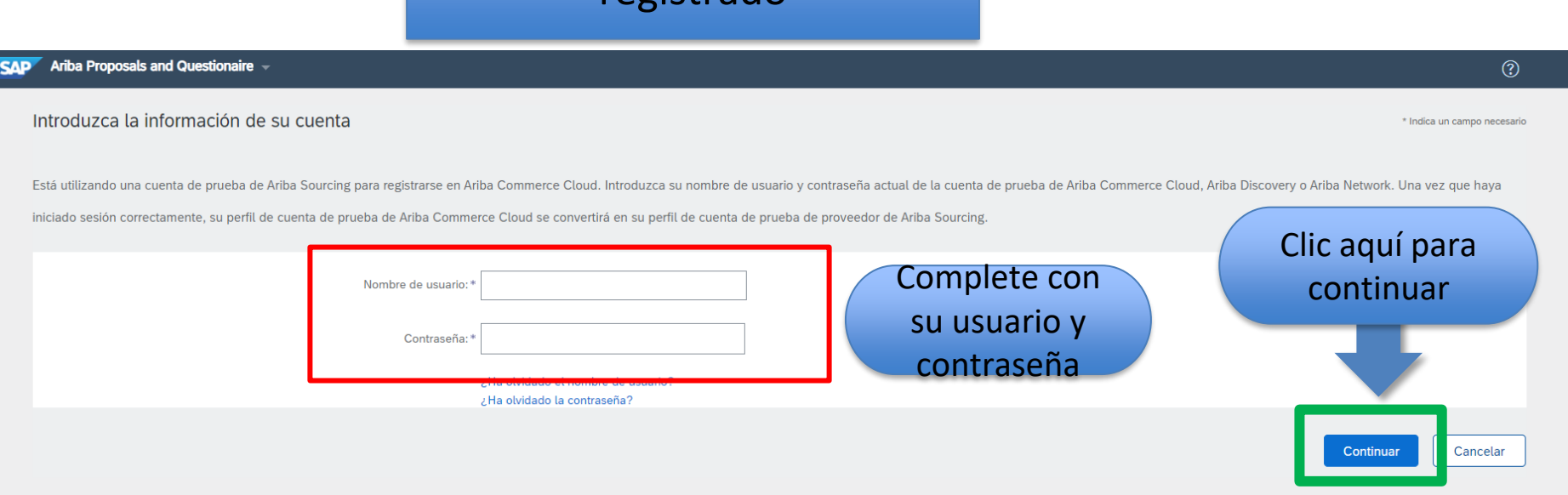

### Ingreso vía Iniciar Sesión si el mail no indica usuario

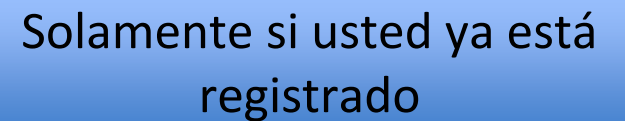

© 2019 SAP SE o una empresa afiliada de SAP. Todos los derechos reservados.

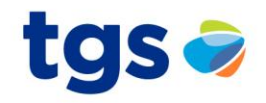

### Ingreso vía Suscribirse si el mail no indica usuario

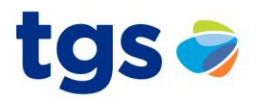

### Ariba Sourcing

Ariba definirá como ADMINISTRADOR por defecto el primer usuario que se registre.

Ud. Luego podrá gestionar quien será el administrador de la cuenta (lo puede editar)

#### Nuevo registro de proveedor

Está a punto de registrarse y hacerse el administrador para una nueva cuenta de proveedor. La cuenta de proveedor que va a registrar tiene un dominio de correo electrónico diferente al de la dirección de correo de su empresa, are100@gmail.com. ¿Está seguro de que desea crear y hacerse administrador de una cuenta con un dominio de correo electrónico diferente al de la dirección de correo de su empresa?

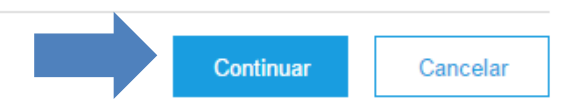

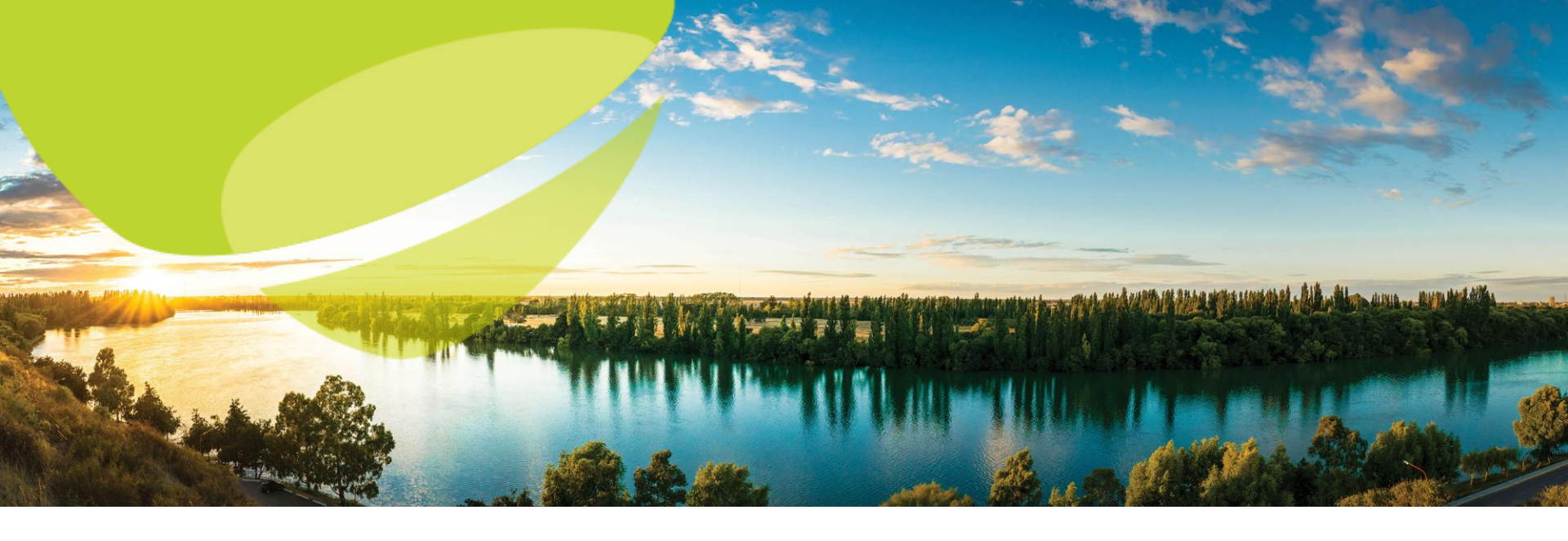

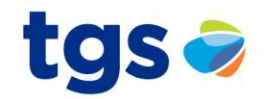

| Crear una cuenta                                                                                                  |                                                                                                    |                                                                                                    |  |  |  |  |  |
|----------------------------------------------------------------------------------------------------|----------------------------------------------------------------------------------------------------|----------------------------------------------------------------------------------------------------|--|--|--|--|--|
| Primero, cree una cuenta de proveedor de SAP Ariba, después rellene los cuestionarios solicitados por TGS - TEST. |                                                                                                    |                                                                                                    |  |  |  |  |  |
| Información de la empresa                                                                                         |                                                                                                    |                                                                                                    |  |  |  |  |  |
|                                                                                                    |                                                                                                    | * Indica un campo obligatorio                                                                              |  |  |  |  |  |
| Nombre de la empresa: *                                                                                           | Test Instructivo                                                                                                    |                                                                                                    |  |  |  |  |  |
| País:*                                                                                                    | Argentina [ARG]                                                                                                    | Si su empresa tiene más de una oficina, introduzca la dirección de la oficina central. Más adelante, puede |  |  |  |  |  |
| Dirección: *                                                                                                    | Línea 1                                                                                                    | Debe completar los                                                                                         |  |  |  |  |  |
|                                                                                                    | Línea 2                                                                                                    | datos que le solicita                                                                                      |  |  |  |  |  |
| Código postal: *                                                                                                  | 1414                                                                                                    | el sistema                                                                                                 |  |  |  |  |  |
| Ciudad: *                                                                                                    |                                                                                                    |                                                                                                    |  |  |  |  |  |
| Estado/Provincia: *                                                                                               | Seleccionar                                                                                                    | $\sim$                                                                                                    |  |  |  |  |  |
|                                                                                                    | El valor original introducido mago para estado/provincia no es válido; se estado/provincia de la lista desplegable. | eleccione un                                                                                               |  |  |  |  |  |

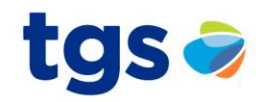

| Información | de | cuenta | del | usuario |
|-------------|----|--------|-----|---------|
|-------------|----|--------|-----|---------|

|                                    |                            |                             |              |                                                                                                    | * Indica un campo obligatorio                                                                                                    |
|------------------------------------|----------------------------|-----------------------------|--------------|----------------------------------------------------------------------------------------------------|----------------------------------------------------------------------------------------------------|
| Nombre: *                          | Proveedor                  | test                        |              | Declaración de privacidad                                                                                                    | de SAP Ariba                                                                                                    |
| Correo electrónico: *              | pgiannini@southend.com     | n.ar                        |              |                                                                                                    |                                                                                                    |
|                                    | Utilizar mi dirección de o | correo electrónico como nom | nbre de      |                                                                                                    |                                                                                                    |
| Nombre de usuario: *               | proveedor@email.co         | om                          |              | Tiene que tener un formato de<br>juan@empresa.com) (j)                                                                                   | correo electrónico (por ej.                                                                                                    |
| Contraseña: *                      | Introduzca la contraseña   | a                           |              | Tiene que contener un mínimo<br>números. (i)                                                                                             | de 8 caracteres incluyendo letras y                                                                                                    |
|                                    | Repita la contraseña       |                             |              |                                                                                                    |                                                                                                    |
| Idioma:                            | Español                    |                             | $\checkmark$ | El idioma utilizado cuando Arib<br>Este es diferente del valor                                                                           | a le envía notificaciones configurables.                                                                                                 |
| Pedidos de correo electrónico a: * | proveedor@email.cc         | om                          |              | Los clientes pueden enviarle su<br>Para enviar pedidos a varios co<br>lista de distribución y escriba a<br>Puede cambiar esto en cualqui | us pedidos a través de Ariba Network.<br>ontactos en su organización, cree una<br>quí la dirección de correo electrónico.<br>er momento. |

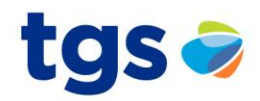

#### Cuéntenos algo más sobre su negocio

| Categorías de servicio y producto: *   | Introducir categorías de servicio y producto    | Agregar -o bien- E                                                                                                    | xaminar                                                      |
|----------------------------------------|-------------------------------------------------|----------------------------------------------------------------------------------------------------|--------------------------------------------------------------|
| Ubicaciones de expedición o servicio:* | Introducir ubicación de servicios o "Expedir a" | Agregar -o bien- E                                                                                                    | Examinar                                                     |
| ID fiscal:                             | Opcional                                        | Introduzca el número de ID fiscal de su empres                                                                             | sa.                                                          |
| Número DUNS:                           | Opcional                                        | Introduzca el número de nueve dígitos expedio<br>orma predeterminada, el número DUNS lleva un apé<br>suenta de prueba. (j) | do por Dun & Bradstreet. De<br>éndice "-T" en el caso de una |

Ariba confeccionará su perfil de empresa, incluyendo en él la información básica de la empresa, que estará disponible para abrir nuevas oportunidades de negocio con otras empresas. Si desea ocultar el perfil de empresa, puede hacerlo en cualquier momento editando la configuración de visibilidad de perfil en la página de Perfil de empresa, una vez que haya completado el registro. Al hacer clic en el botón Crear una cuenta y continuar, usted reconoce y da su consentimiento de forma expresa a Ariba para que los datos que introduzca en este sistema se transfieran fuera de la Unión Europea, la Federación Rusa o cualquier otra jurisdicción en la que usted se encuentre a Ariba y los sistemas informáticos en los que se están alojados los servicios de Ariba (que se encuentran en diferentes centros a nivel global), de acuerdo a la Declaración de privacidad de Ariba, las Condiciones de uso y cualquier ley aplicable.

Usted tiene el derecho de acceder y modificar datos desde dentro de la aplicación, poniéndose en contacto con el administrador de Ariba en su organización o en Ariba, Inc. Este consentimiento tendrá efecto a partir del momento en que se concede y puede revocarse previo aviso por escrito a Ariba. Si es usted ciudadano ruso y reside dentro de la Federación Rusa, usted también confirma de forma expresa que cualquiera de sus datos personales introducidos o modificados en el sistema, ha sido capturado por su organización en un repositorio de datos específico que se encuentra dentro de la Federación Rusa.

He leído y acepto las Condiciones de uso

He leído y acepto la Declaración de privacidad de SAP Ariba

Marcar las casillas para poder avanzar.

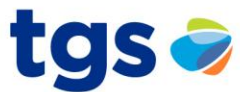

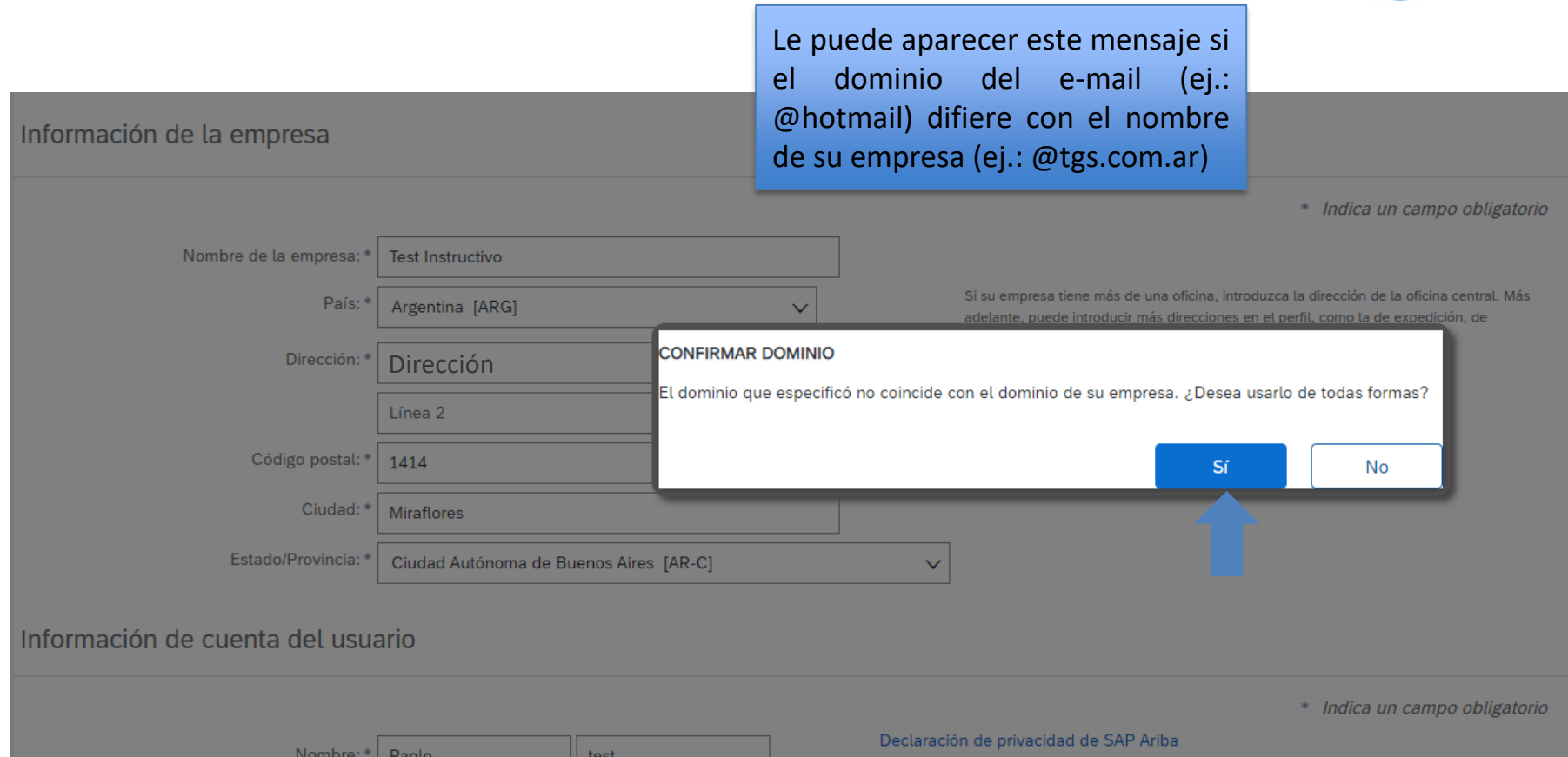

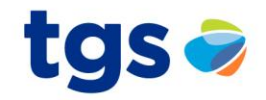

| ivo                   | Deberá va<br>empresa p                                                     | lidar que no existe la <b>*</b> Indica un campo obligatorio<br>ara evitar duplicados. |
|-----------------------|----------------------------------------------------------------------------|---------------------------------------------------------------------------------------|
| ARG]                  | i) Posibles cuentas existentes                                             | empresa tiene más de una oficina, introduzca la dirección de la oficina central. Más  |
|                       | Hemos visto que puede haber ya una<br>Revísela antes de crear una nueva cu | cuenta de Ariba Network registrada por su empresa.<br>enta.<br>Revisar cuentas        |
| onoma de Buenos Aires | [AR-C] ~                                                                   |                                                                                       |

tgs 🥏

🗛 🔨 Ariba Proposals and Questionaire 🔻

#### Revisar cuenta duplicada

Hemos observado que es posible que su empresa ya haya registrado una cuenta de Ariba Network. Revise

- Puede iniciar sesión en la cuenta que tiene asociada
- O bien, puede ver el perfil y ponerse en contacto con el administrador de la cuenta desde ahí
- O, si no hay ninguna coincidencia, puede continuar con la creación de la cuenta y seguiremos adelante c
- O bien, puede volver a la página anterior

Aquí podemos encontrar las acciones posibles a realizar dependiendo de sí encuentra un duplicado o no.

| Coincidencia basada en |                                 |         |           |                                                 |  |
|------------------------|---------------------------------|---------|-----------|-------------------------------------------------|--|
| NOMBRE DE LA EMPRESA   | DIRECCIÓN DE CORREO ELECTRÓNICO | Nº DUNS | ID FISCAL | DIRECCIÓN                                       |  |
| Test Instructivo       | proveedor@email.com             |         |           | Ciudad Autónoma de Buenos Aires, Argentina 1414 |  |
| Estos son lo           | os datos con los que            |         |           |                                                 |  |
| hace coinci            | dencia otra cuenta              |         |           |                                                 |  |

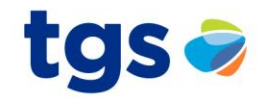

000

| 20 resultados encontrados en la búsqueda   Buscar más |                                                                       |                                                                                                    | En esta sección verá los<br>resultados luego de buscar                                                                                                    |                                                                                                    |                                                                                                    |
|-------------------------------------------------------|-----------------------------------------------------------------------|----------------------------------------------------------------------------------------------------|----------------------------------------------------------------------------------------------------|----------------------------------------------------------------------------------------------------|----------------------------------------------------------------------------------------------------|
| PAÍS ⇔                                                | ESTADO/PROVINCIA \ominus                                              | DUNS 🖨                                                                                                    | con los datos de coincidencias                                                                                                    |                                                                                                    | ACCIONES                                                                                                    |
| ARG                                                   | Buenos Aires                                                          |                                                                                                    | AN01011021614                                                                                                    | 5                                                                                                    | 000                                                                                                    |
| ARG                                                   | Buenos Aires                                                          | -                                                                                                    | AN01025099330                                                                                                    | 3                                                                                                    | 000                                                                                                    |
| ARG                                                   | Buenos Aires                                                          |                                                                                                    | AN01001992500                                                                                                    | 1                                                                                                    | 000                                                                                                    |
| ARG                                                   | -                                                                     | -                                                                                                    | AN01008803423                                                                                                    | 1                                                                                                    | 000                                                                                                    |
| ARG                                                   | -                                                                     | -                                                                                                    | AN01057833940                                                                                                    | 1                                                                                                    | 000                                                                                                    |
| ARG                                                   | -                                                                     | -                                                                                                    | AN01424706622                                                                                                    | 1                                                                                                    | 000                                                                                                    |
| ARG                                                   | Buenos Aires                                                          | -                                                                                                    | AN01415345382                                                                                                    | 1                                                                                                    | 000                                                                                                    |
|                                                       | ueda   Buscar más<br>PAÍS ∲<br>ARG<br>ARG<br>ARG<br>ARG<br>ARG<br>ARG | ueda   Buscar más<br>País ♦ ESTADO/PROVINCIA ♦<br>ARG Buenos Aires<br>ARG Buenos Aires<br>ARG Buenos Aires<br>ARG 0.<br>ARG 0.<br>A | País êESTADO/PROVINCIA êDUNS êARGBuenos Aires-ARGBuenos Aires-ARGBuenos Aires-ARGARGARGARGARGARGARGARGARGARGARGARGARGARGARGARGARGARGARGARGARGARGARGARGARGARGARG-ARG-ARG-ARG-ARG-ARG-ARG-ARG-ARG-ARG-ARG-ARG-ARG-ARG-ARG-ARG-ARG-ARG-ARG-ARG-ARG-ARG-ARG-< | En esta sección<br>resultados luego<br>con los datos de conPaís *ESTADO/PROVINCIA *DUNS *ARGBuenos Aires-ARGBuenos Aires-ARGBuenos Aires-ARGARGARGARGARGARGARGARGARGARGARGARGARGARGARGARGARGARGARGARGARGARGARGARGARGARGARGARGARGARGARGARGARGARGARGARGARGARGARGARGARGARG <tr< th=""><th>En esta sección verá los resultados luego de buscar con los datos de coincidencias   ARG EstaDO/PROVINCIA ©   ARG Buenos Aires   ARG Buenos Aires   ARG Buenos Aires   ARG Buenos Aires   ARG 1   ARG 1   ARG 1   ARG 1   ARG 1   ARG 1   ARG 1   ARG 1   ARG 1   ARG 1   ARG 1   ARG 1   ARG 1   ARG 1   ARG 1   ARG 1   ARG 1   ARG 1   ARG 1   ARG 1   ARG 1   ARG 1   ARG 1</th></tr<> | En esta sección verá los resultados luego de buscar con los datos de coincidencias   ARG EstaDO/PROVINCIA ©   ARG Buenos Aires   ARG Buenos Aires   ARG Buenos Aires   ARG Buenos Aires   ARG 1   ARG 1   ARG 1   ARG 1   ARG 1   ARG 1   ARG 1   ARG 1   ARG 1   ARG 1   ARG 1   ARG 1   ARG 1   ARG 1   ARG 1   ARG 1   ARG 1   ARG 1   ARG 1   ARG 1   ARG 1   ARG 1   ARG 1 |

AN01054898037

1

Si no existe coincidencia podrá tomar la acción de "Continuar con la creación de la cuenta" la cual encontrará entre las posibilidades que se muestran en la diapositiva anterior.

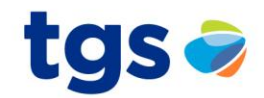

#### 🏧 🔨 Ariba Proposals and Questionaire

#### Revisar cuenta duplicada

Hemos observado que es posible que su empresa ya haya registrado una cuenta de Ariba Network. Revise los resultados que coinciden a continuación y luego:

- · Puede iniciar sesión en la cuenta que tiene asociada
- · O bien, puede ver el perfil y ponerse en contacto con el administrador de la cuenta desde ahí
- O, si no hay ninguna coincidencia, puede continuar con la creación de la cuenta y seguiremos adelante con su registro
- O bien, puede volver a la página anterior

Clic ahí para continuar SOLO si no existe duplicado.

### Completar datos obligatorios

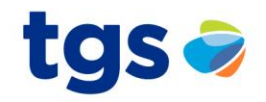

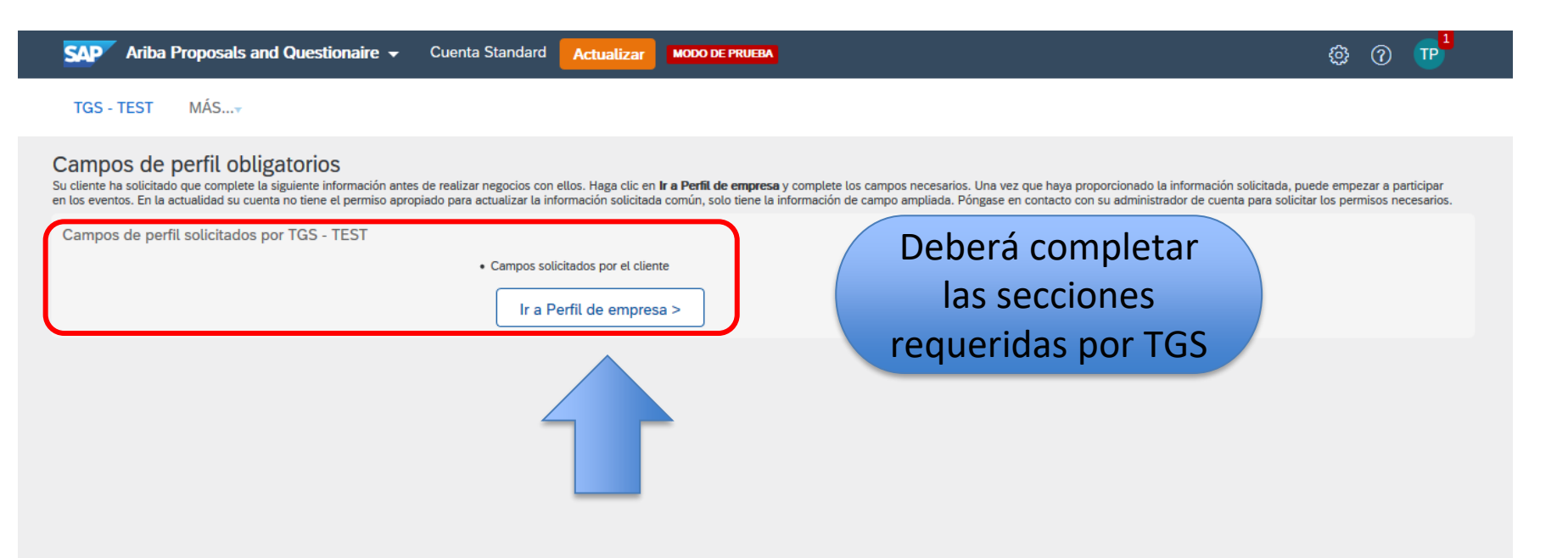

SAD

### Completar datos obligatorios

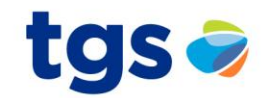

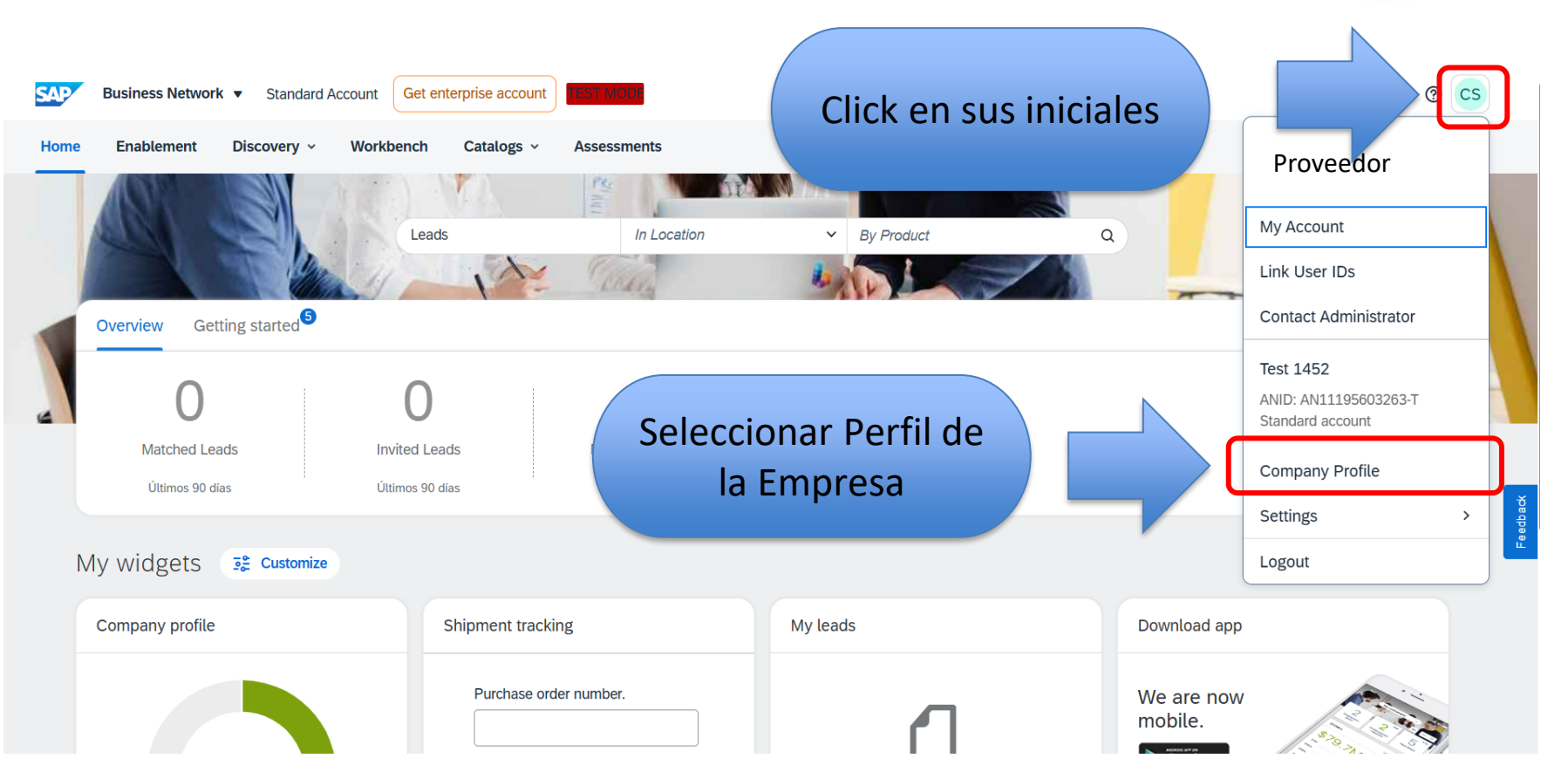

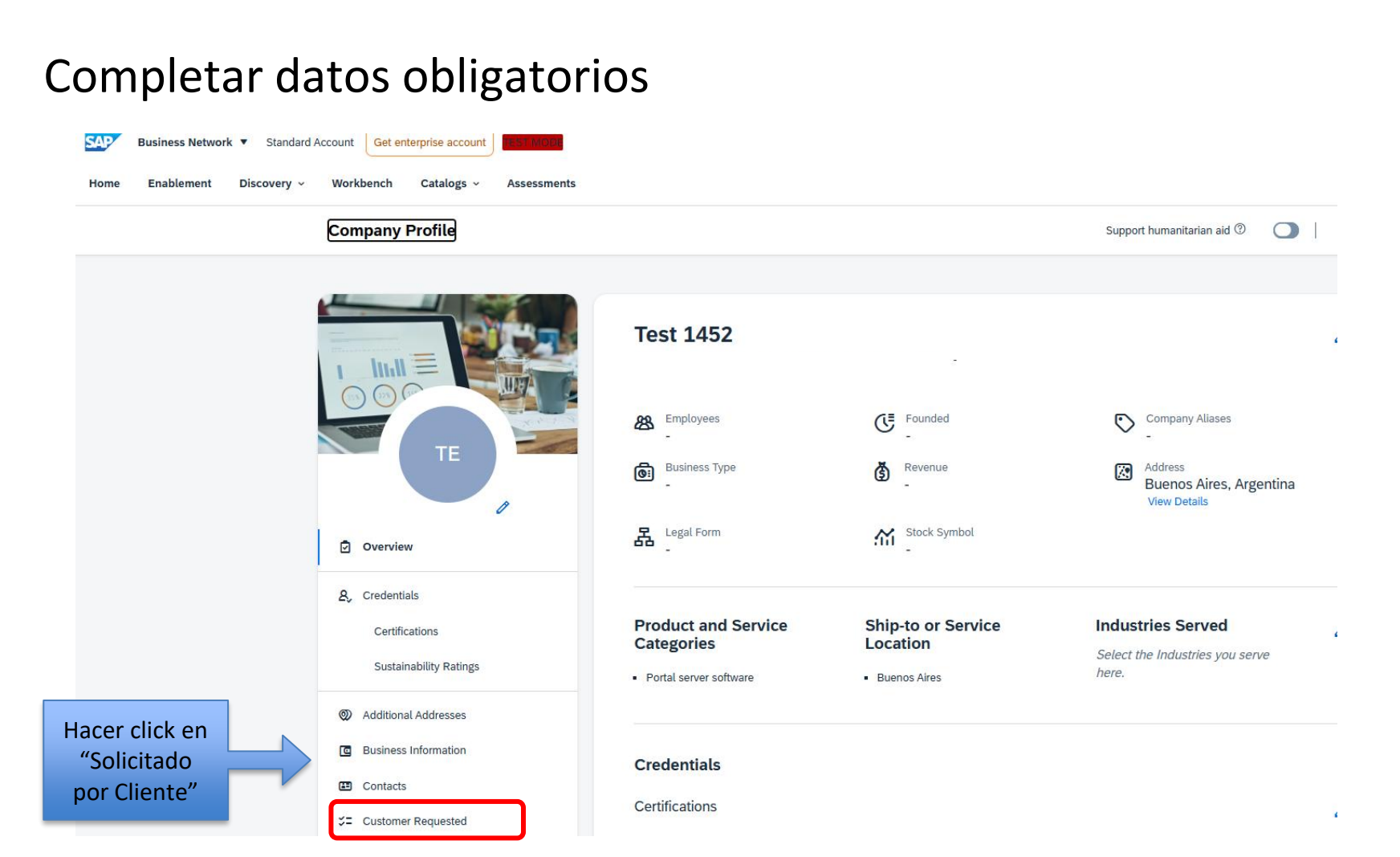

### Completar datos obligatorios

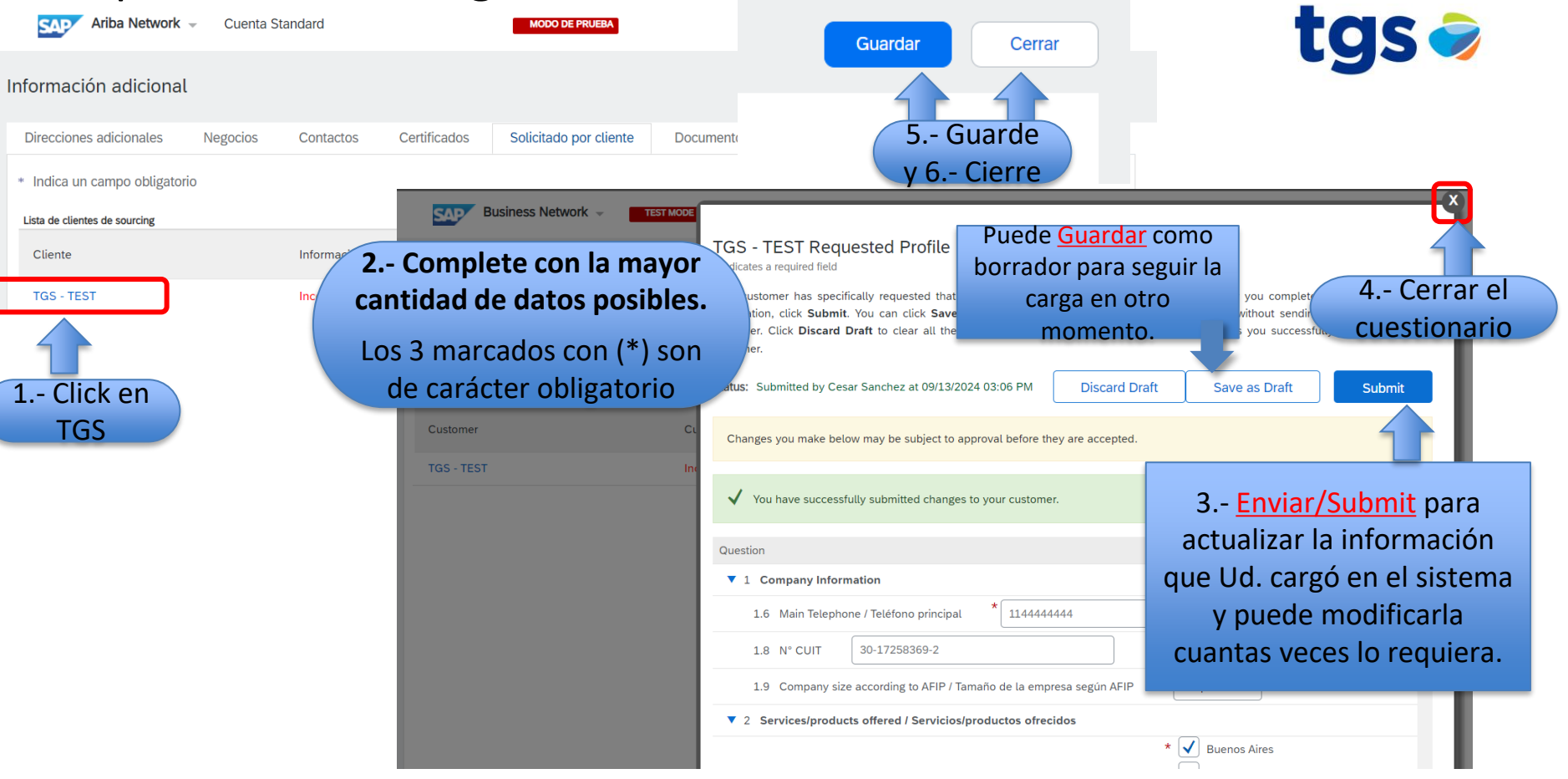

### Listo para participar

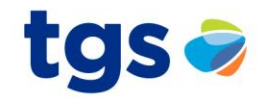

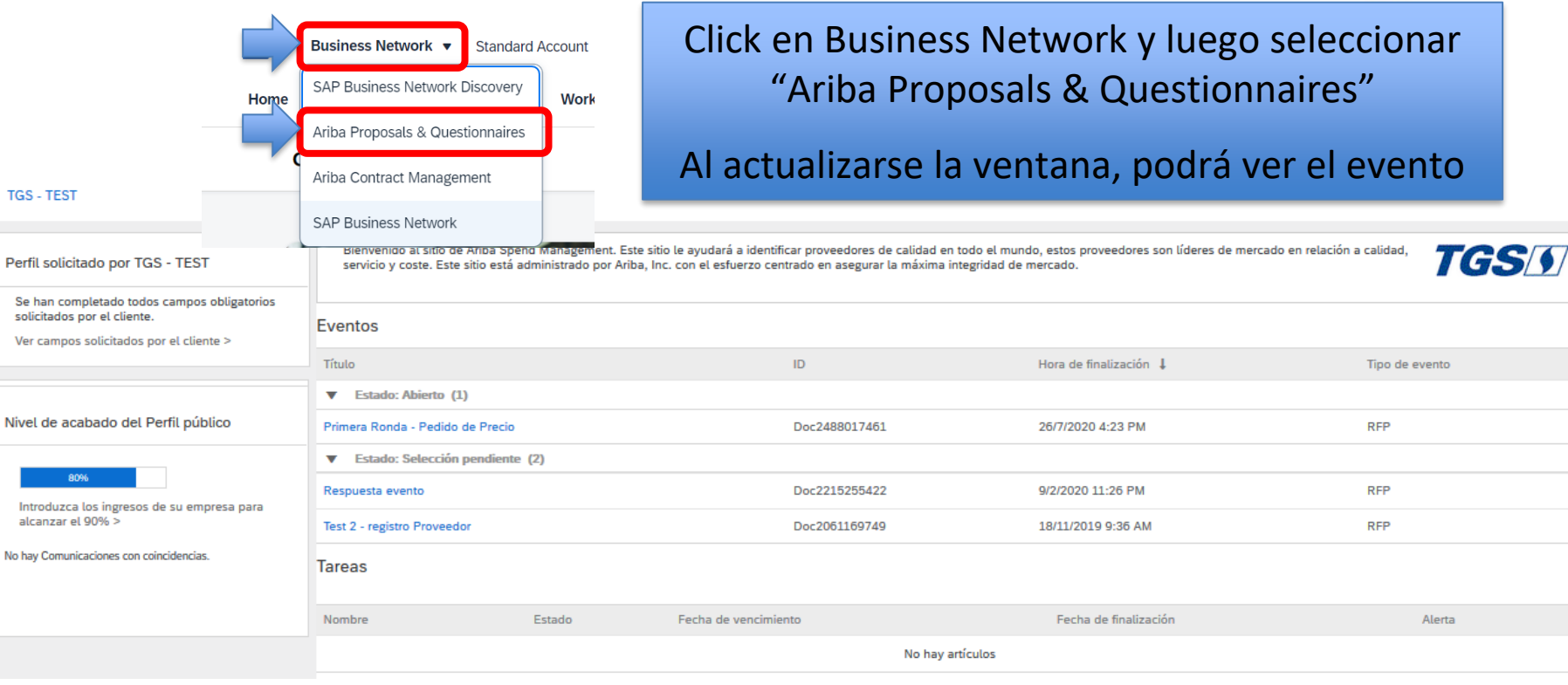

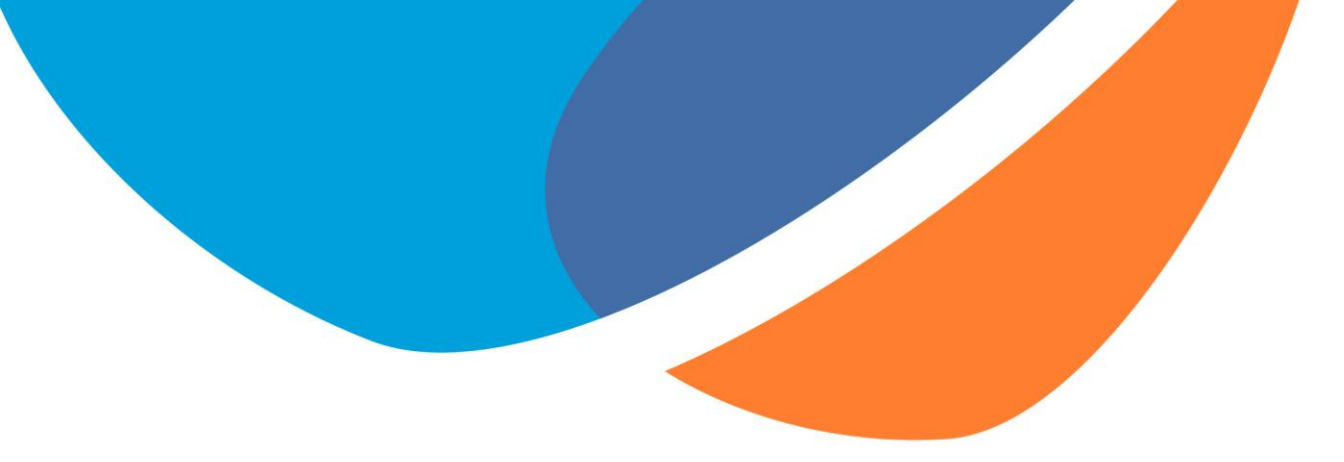

## **iMUCHAS GRACIAS!**

Si tiene alguna consulta, por favor informar al comprador de TGS.

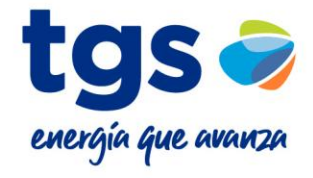